### Handout VdK Mitmachen

#### Inhalt

| 1 / Empfohlene Browser zur Nutzung von Mitmachen | 1 |
|--------------------------------------------------|---|
| 2 / Anmeldung                                    | 1 |
| 3 / Übersicht Ihrer Inhalte                      | 3 |
| 4 / "Startseite" bearbeiten                      | 5 |
| 5 / "Veranstaltungen" bearbeiten                 | 6 |
| 6 / "Aktuelle Meldungen" bearbeiten              | 7 |
| 7 / "Beratung" bearbeiten                        | 8 |
| 8 / "Vorstand" bearbeiten                        | 9 |

#### 1 / Empfohlene Browser zur Nutzung von Mitmachen

Für die Nutzung der Mitmachen-Plattform empfehlen wir die Nutzung folgender Browser:

- aktueller Mozilla Firefox
- aktueller Microsoft Edge
- aktueller Safar
- aktueller Chrome

Sollten Sie die Plattform mobil nutzen, empfehlen wir folgende mobile Browser:

- aktueller Chrome für Android
- Mobile Safari in der aktuellen Version
- beide aktuellen iOS-Versionen

#### 2 / Anmeldung

Um sich bei "VdK Mitmachen" anzumelden, geben Sie Ihre E-Mail-Adresse im entsprechenden Feld ein und klicken auf den Button "Login Link schicken". Im Anschluss erhalten Sie eine E-Mail. In dieser E-Mail nochmals zur Bestätigung auf den Button "Anmeldung" klicken und schon können Sie mit dem Bearbeiten beginnen.

| Armeldung<br>Um einen Beitrag zu erstellen, melden Sie sich hier bitte mit Ihrer<br>E-Mailadresse an.<br>Mit einem * gekennzeichnete Felder sind Pflichtfelder und<br>missen ausgefültt werden.<br><b>E-Mail</b><br>Muttermann@muster.de |   |
|----------------------------------------------------------------------------------------------------|---|
| Kontakt zu Ihrem Landesverband Sie haben Fragen und brauchen Unterstützungfür die Anwendung von Mitmachen? Nehmen Sie zu Ihrem Landesverband Kontakt auf.     Zur Liste der Landesverbände                                               |   |
| Kontakt Ingressum<br>© 2024 Sozalventand VKR Deutschland e.V.                                                                                                    | • |

| []                                                                                                    |  |
|----------------------------------------------------------------------------------------------------|--|
| <b>Ihre Anmeldung wurde versandt</b><br>Überprüfen Sie bitte Ihr E-Mail-Postfach und klicken Sie auf den<br>Bestätigungslink, um den Anmeldevorgang abzuschließen.<br>Hinweis: Überprüfen Sie gegebenenfalls auch Ihren Spam-<br>Ordner. |  |
| $\swarrow$                                                                                                    |  |

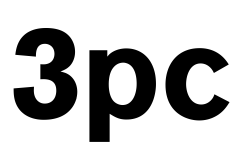

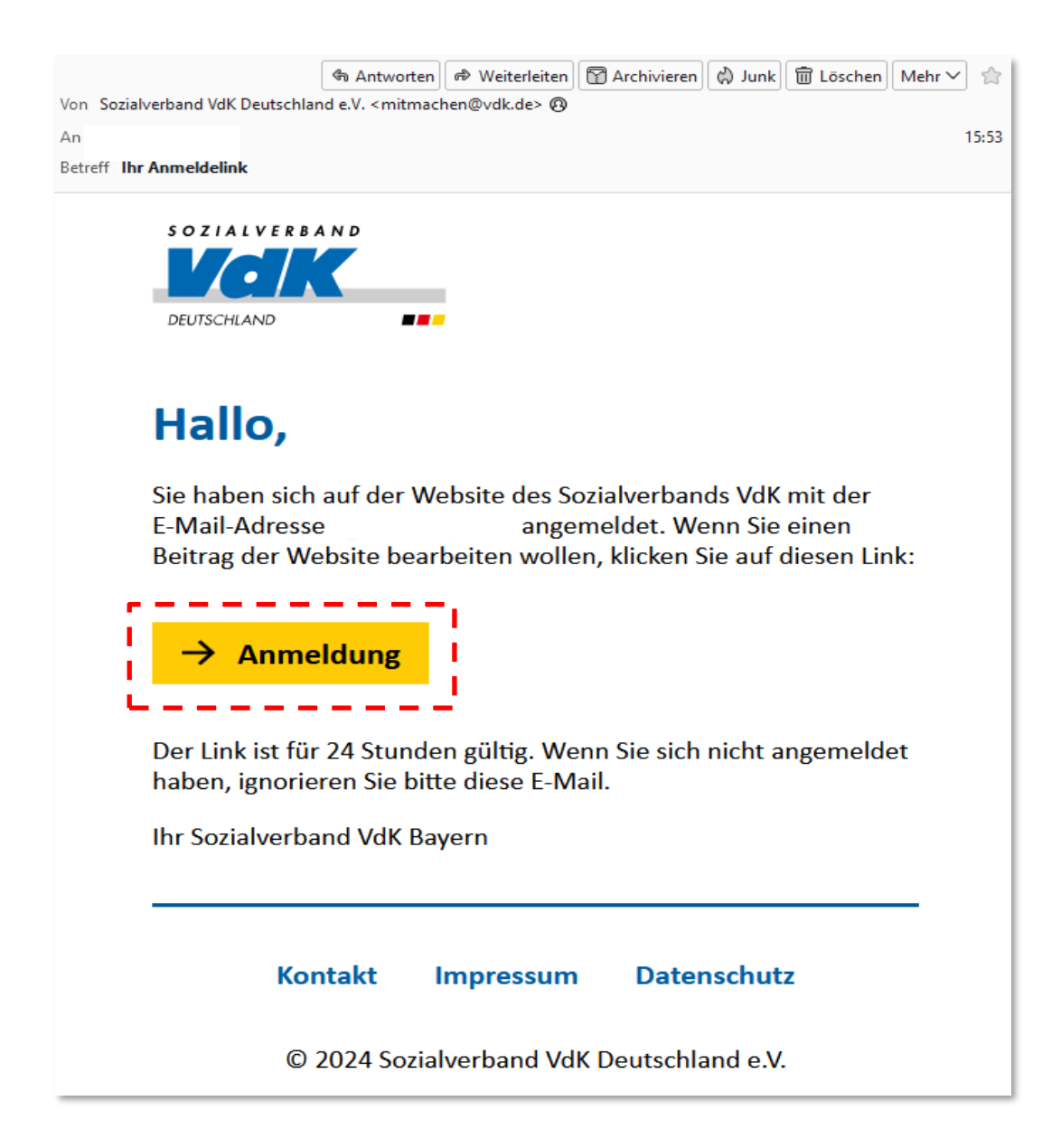

#### 3 / Übersicht Ihrer Inhalte

Jetzt sehen Sie die Übersicht der Orts- und Kreisverbände, die Sie bearbeiten können. Über die Reiter "Startseite", "Veranstaltungen", "Aktuelle Meldungen", "Beratung" und "Vorstand" kann das zu bearbeitende Thema ausgesucht werden, mit dem Button "Zur Bearbeitung" können die Angaben geändert werden. Sind bereits Inhalte vorhanden, sehen Sie diese, wenn noch keine Inhalte vorhanden sind, sehen Sie dies ebenfalls als Hinweis.

### Übersicht Ihrer Inhalte

Hier können Sie neue Beiträge erstellen und bearbeiten.

#### VdK Ortsverband Test-Ortsverband

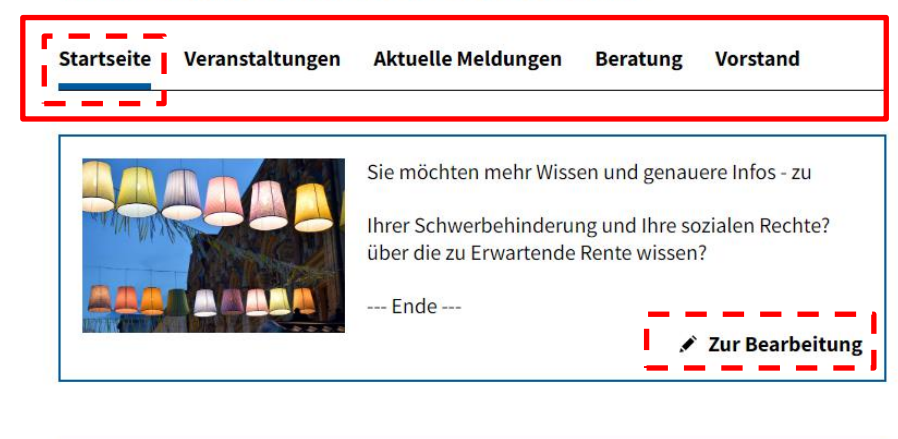

#### VdK Kreisverband Test-Kreisverband

| tartseite | Veranstaltungen | Aktuelle Meldungen                                | Beratung                      | Vorstand                        |
|-----------|-----------------|---------------------------------------------------|-------------------------------|---------------------------------|
|           |                 | Bitte diesen Eintrag r<br>neuen erstellen.        | nicht ändern,                 | sondern ggf. einen              |
|           |                 | Lorem ipsum dolor sit a<br>elitr, sed diam nonumy | amet, conseter<br>eirmod temp | tur sadipscing<br>or inviduntt. |
|           |                 | Nur 200 Zeichen möglic                            | h.                            |                                 |
|           |                 |                                                   | 1                             | Zur Bearbeitung                 |

#### 4 / "Startseite" bearbeiten

#### Ortsverband Test-Ortsverband Startseite Bearbeiten

Geben Sie hier Ihre Informationen ein.

Mit einem \* gekennzeichnete Felder sind Pflichtfelder und müssen ausgefüllt werden.

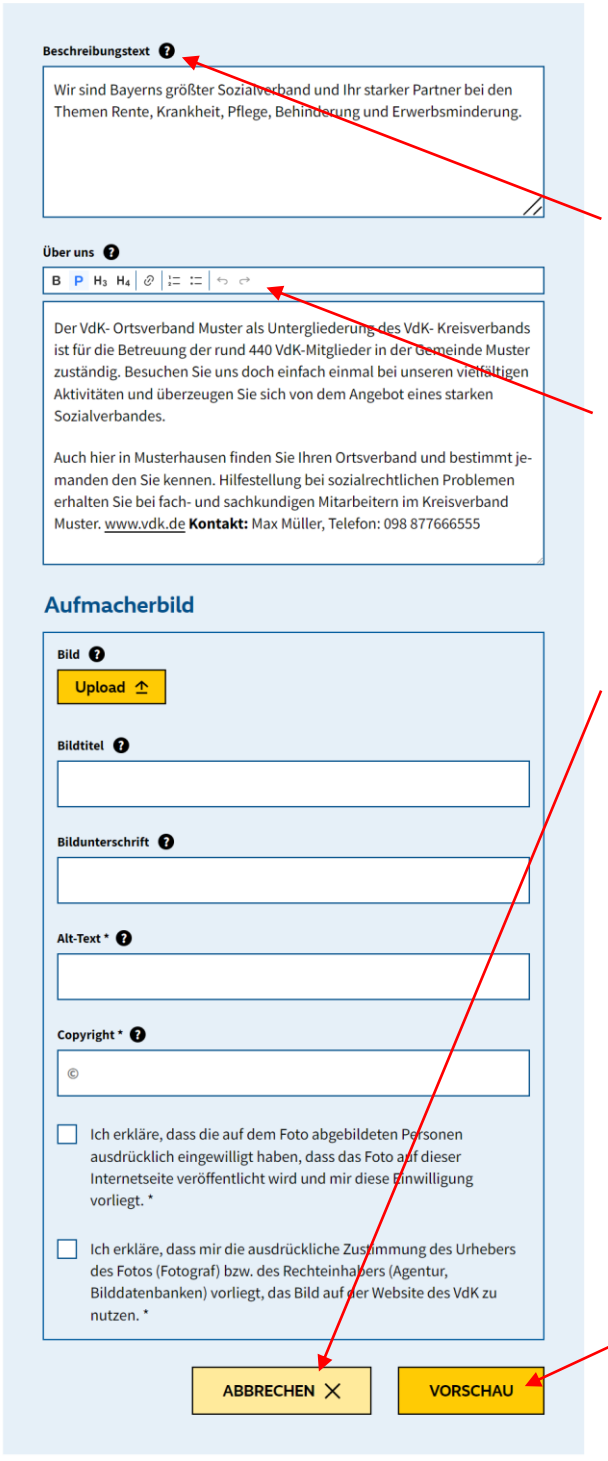

Die nachfolgenden Informationen in der rechten Spalte gelten für alle Bearbeitungsbereiche:

Die Fragezeichen-Icons bieten weitere Informationen, wenn man daraufklickt.

Hier können über ein RTE-Feld H3 und H4-Überschriften gesetzt werden; Text kann gefettet werden, Listen und Verlinkungen sind ebenfalls möglich.

Klickt man auf "Abbrechen" erscheint zunächst folgender Hinweis: **Möchten Sie die** Änderungen wirklich verwerfen?

- Mit <u>"Verwerfen</u>" werden die bisher gemachten Änderungen gelöscht und man kehrt zurück zu "Übersicht Ihrer Inhalte".
- Mit <u>"Abbrechen</u>" bleibt man weiter bei seinem Bearbeitungsstand der bisher gemachten Änderungen.

Zunächst können Sie sich eine Zusammenfassung der gemachten Angaben in einer Vorschau ansehen. Danach können Sie final veröffentlichen.

#### 5 / "Veranstaltungen" bearbeiten

| tartseite       | Veranstaltungen    | Aktuelle Meldungen  | Beratung | Vorstand        |
|-----------------|--------------------|---------------------|----------|-----------------|
| <b>@</b>        | Neue Veranstaltur  | ng erstellen        |          |                 |
| ⊟ 21.04.<br>JHV | 2024 🕘 17:00 Uhr 오 | Theatherstube       |          |                 |
|                 | 🗙 Beitrag lösch    | en 🗖 Als Vorlage nu | itzen 💉  | Zur Bearbeitung |

Sie können entweder **Neue Veranstaltungen erstellen** oder bestehende Veranstaltungen **bearbeiten** oder **löschen**.

Falls gewünscht, können Sie bereits bestehende Veranstaltungen **als Vorlage nutzen**: damit wird eine Kopie einer bestehenden Veranstaltung erzeugt, Sie müssen dann die im Original gemachten Angaben entsprechend anpssen.

In der folgenden Grafik sehen Sie alle Felder, die für eine Veranstaltung ausgefüllt werden können:

| itel der Veranstalitung * 😖                                      | Aufmacherbild                                                                                                    | Galerie                                                                                                    |
|------------------------------------------------------------------|----------------------------------------------------------------------------------------------------|----------------------------------------------------------------------------------------------------|
| lag deraffsten lur<br>estreburgtet €<br>B (P M, M, Ø ) (2 12 m m |                                                                                                    | en O                                                                                                    |
|                                                                  | Löschen X Viel NROLE 1201 jug                                                                                                    | Löschen X step-tutbles-027200_2286.jpg                                                                                                    |
|                                                                  | Biorinei 🕤                                                                                                    | Bietrui                                                                                                    |
|                                                                  | Bildentorschrift 🕑                                                                                                    | Eldunterschrift 🕑                                                                                                    |
|                                                                  |                                                                                                    |                                                                                                    |
| Datum * 😝                                                        | Ait Text * 🕑                                                                                                    | Ait-Teat *                                                                                                    |
| 21.03.2024                                                       | Unser Garton                                                                                                    | Impression vom Gartenfest                                                                                                    |
| Uhraelt                                                          | Copyright "                                                                                                    | Copyright * 🚯                                                                                                    |
| 14:00 🛛                                                          | 0                                                                                                    | 30                                                                                                    |
| Enddatum 🔂                                                       | It has difficult and the sould be in Foto adgebilitearn Personen<br>ausdruchlich ingewilligt haben, dass das Foto auf disser<br>huteresseite weißberüchk is did auf an in diese Einwilligung,                                                                                                    | Ich mikling, dass die auf dem Feite abgebäldeten Personen<br>ausdrücklich einspezielligt haben, dass das Pete auf dieser<br>Interneteite veröffentlicht wird und mir dasse Einwilligung<br>und mit dasse Einwilligung |
| Name des Versiontaltungsantes *                                  | vorligg.*                                                                                                    | wanig.                                                                                                    |
| Am Gasthof zum Anker                                             | Interneting and a service of the construction of the construction of the constructi | [X] Ich erkitze, dasse mindle ausdruckliche Zustimmung des Umbers<br>des Fotos (Fotogen) baux des Rechtenhabers (Agenerutz,<br>Bilddatenbanker) vorliegt, das Bild auf der Webste des Wilk zu                         |
| Potleitzhi                                                       | nutzen.*                                                                                                    | nutzen.*<br>X Bild löschen                                                                                                    |
| 10422                                                            |                                                                                                    |                                                                                                    |
| or <b>O</b>                                                      |                                                                                                    | Bild hinzufügen                                                                                                    |
| Musterhausen                                                     |                                                                                                    |                                                                                                    |
| Stralle 😧                                                        |                                                                                                    |                                                                                                    |
| Huslerweg                                                        |                                                                                                    |                                                                                                    |
| Haussummer 🛈                                                     |                                                                                                    |                                                                                                    |
| 15a                                                              |                                                                                                    |                                                                                                    |
| PDF-Johang                                                       |                                                                                                    |                                                                                                    |
|                                                                  |                                                                                                    |                                                                                                    |

#### 6 / "Aktuelle Meldungen" bearbeiten

| artseite   | Veranstaltungen | Aktuelle Meldungen | Beratung | Vorstand           |
|------------|-----------------|--------------------|----------|--------------------|
|            |                 |                    |          |                    |
| <b>-</b>   | Neue Meldung ei | rstellen           |          |                    |
|            |                 |                    |          |                    |
| 26.02.2024 | 4               |                    |          |                    |
| Titel      |                 |                    |          |                    |
|            |                 |                    |          | Zun Daarda situm a |

Sie können entweder **Neue Meldungen erstellen** oder bestehende Meldungen **bearbeiten** oder **löschen**.

Falls gewünscht, können Sie bereits bestehende Meldungen **als Vorlage nutzen**: damit wird eine Kopie einer bestehenden Meldung erzeugt, Sie müssen dann die im Original gemachten Angaben entsprechend anpssen.

In der folgenden Grafik sehen Sie alle Felder, die für eine Meldung ausgefüllt werden können:

| Meldung Bearbeiten                                                                                                    | PDF-Anhang 💿 Löschen 🗙 Sazialpalitische Erklärung des Volk Reyern, jedf                                                                                                    |
|----------------------------------------------------------------------------------------------------|----------------------------------------------------------------------------------------------------|
| Geben Sie hier Ihre Informationen ein.<br>Nit einem * gekennzeichnete Felder sind Pflichtfelder und<br>nüssen ausgefüllt werden.                                                                                                    |                                                                                                    |
| tel der Meldung * 🕡                                                                                                    | Bildtitel 🕢                                                                                                    |
| Sozialverband VdK fordert eine Krankenhausreform zum Wohle der Patien                                                                                                    |                                                                                                    |
| eschreibungstext                                                                                                    | Bildunterschrift 🗊                                                                                                    |
| "Bei der Krankenhausreform muss das Wohl der Patientinnen und Pati-<br>enten an erster Stelle stehen und nicht die Finanzen", stellt Vdk-Landes-<br>vorsitzende und Vdk-Präsidentin Verena Bentele zum Auftatt des sozi-<br>alpolitischen Forums des Soziaberbands VdK Bayzer in München klar. | Alt-Toxt * 🕑                                                                                                    |
| Mit Vertreterinnen und Vertretern aus Bundes-, Landes- und Kommu-<br>nalpolitik, Krankenikassen, Ärzteschaft und Pflegekräften diskutiert der<br>Sozialverband VdK am 4. und 5. März 2024 über die Kliniklandschaft der<br>Zukunft.                                                            | copyright * 🚱                                                                                                    |
| Alle Patientinnen und Patienten müssen Zugang zu einer sicheren und                                                                                                    | Ich erkläre, dass die auf dem Foto abgebildeten Personen<br>ausdrücklich eingewilligt haben, dass das Foto auf dieser<br>internetseite veröffentlicht wird und mir diese Einwilligung<br>vorliegt. <sup>2</sup> |
| 21.03.2024                                                                                                    | Leh erkläre, dass mir die ausdrückliche Zustimmung des Urhebers<br>des Fotos (Fotograf) bzw. des Bechteinhabers (Agentur,<br>Bilddatenbanken) vorliegt, das Bild auf der Website des VdK zu<br>nutzen.          |
|                                                                                                    | Galerie                                                                                                    |
|                                                                                                    | 700 Bild hinzufügen                                                                                                    |
|                                                                                                    |                                                                                                    |
|                                                                                                    |                                                                                                    |

#### 7 / "Beratung" bearbeiten

| Beschreibu<br>Lorem ipsur<br>tempor invi<br>eos et accus | ng im Ortsverban<br>n dolor sit amet,<br>dunt ut labore et<br>am et justo duo o                | d<br>consetetur sadips<br>dolore magna ali                                                          | scing elitr, sed dia<br>quyam erat, sed c                                                             | m nonumy eirr                                                                             | nod                    |
|----------------------------------------------------------|------------------------------------------------------------------------------------------------|----------------------------------------------------------------------------------------------------|----------------------------------------------------------------------------------------------------|-------------------------------------------------------------------------------------------|------------------------|
| Lorem ipsu<br>tempor invi<br>eos et accus                | n dolor sit amet,<br>dunt ut labore et<br>am et justo duo o                                    | consetetur sadips<br>dolore magna alio                                                              | scing elitr, sed dia<br>quyam erat, sed c                                                             | m nonumy eirr                                                                             | nod                    |
| consetetur<br>dolore mag<br>dolores et e<br>ipsum dolo   | nctus est Lorem i<br>adipscing elitr, s<br>na aliquyam erat<br>a rebum. Stet clit<br>sit amet. | dolores et ea rebu<br>psum dolor sit an<br>ed diam nonumy<br>, sed diam voluptu<br>a kasd gubergren | m. Stet clita kasd<br>net. Lorem ipsum<br>eirmod tempor in<br>ua. At vero eos et<br>, no sea takimata | gubergren, no<br>dolor sit amet,<br>vidunt ut labor<br>accusam et just<br>sanctus est Lor | re et<br>to duo<br>rem |
| Sprechzeite                                              | n OV                                                                                           |                                                                                                    |                                                                                                    |                                                                                           |                        |
|                                                          | or-Ort-Angoh                                                                                   | ote                                                                                                 |                                                                                                    |                                                                                           |                        |
| Unsere V                                                 | JI-OIT-Aligeo                                                                                  |                                                                                                    |                                                                                                    |                                                                                           |                        |

Mit Klick auf den Button "Zur Bearbeitung" können Sie die hinterlegten Informationen abändern.

In der folgenden Grafik sehen Sie alle Felder, die im Bereich "Beratung" ausgefüllt werden können:

| Geben Sie hier Ihre Informationen ein.                                                 |                         |
|----------------------------------------------------------------------------------------|-------------------------|
| Mit einem * gekennzeichnete Felder sind Pflichtfelder und<br>nüssen ausgefüllt werden. |                         |
| Sprechzeiten                                                                           | Unsere Vor-Ort-Angebote |
| eschreibungstext 🕑                                                                     |                         |
| B P H <sub>3</sub> H <sub>4</sub> Ø I= I= + c+                                         |                         |
|                                                                                        |                         |
| aten der Sprechzeiten 🕢                                                                |                         |
| Hier bitte keinen Text eingeben!                                                       |                         |

### 8 / "Vorstand" bearbeiten

| artseite | Veranstaltungen                           | Aktuelle Meldungen                            | Beratung       | Vorstand        |
|----------|-------------------------------------------|-----------------------------------------------|----------------|-----------------|
| Gemeir   | nschaftsbild                              |                                               |                |                 |
|          |                                           | Unser Vorstand stellt sid<br>Ortsvorsitzender | ch vor: Max Mi | uster,          |
| Person   | Max Muster<br>Vorsitzender, max.m         | uster@beispiel.de                             |                |                 |
|          | Maria Muster test<br>Kassierer / Ansprech | partner, maria.muster@c                       | ov.de          |                 |
| 8        | <b>Max Muster</b><br>Beisitzer, max.muste | r@beispiel.de                                 |                |                 |
|          |                                           |                                               |                | Zur Bearbeitung |

Mit Klick auf den Button "Zur Bearbeitung" können Sie die hinterlegten Informationen abändern.

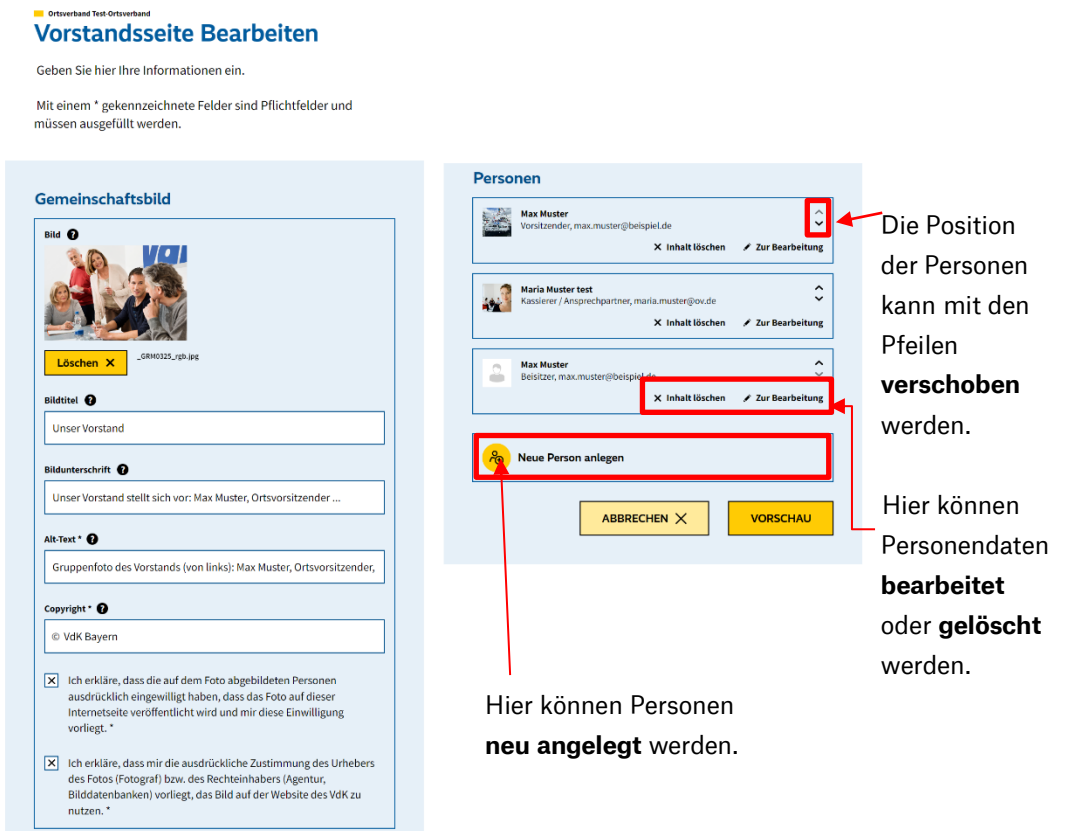